# Installation Guide for Microsoft SQL Server 2017/2019 Express

#### Summary

This article is a step by step guide for installing SQL 2017 Express.

## **Applies To**

This article applies to SQL Server 2017 and SQL Server 2019.

List of anti virus Exclusion for SQL Server:

For Microsoft SQL Server, review details on link below for exclusions list:

https://support.microsoft.com/en-us/help/309422/choosing-antivirus-software-for-computers-that-run-sql-

Steps to install SQL 2017/2019 Express

## Step 1:

Download **SQL Server Express Setup (2019)** from: <u>https://go.microsoft.com/fwlink/?linkid=866658</u>

OR

Download **SQL Server Express Setup (2017)** from <u>https://www.microsoft.com/en-us/download/details.aspx?id=55994</u>

Select **English** as Language and Express Core SQL Server Engine Only option (Default Option). Download and Save file to **c:\ drive.** 

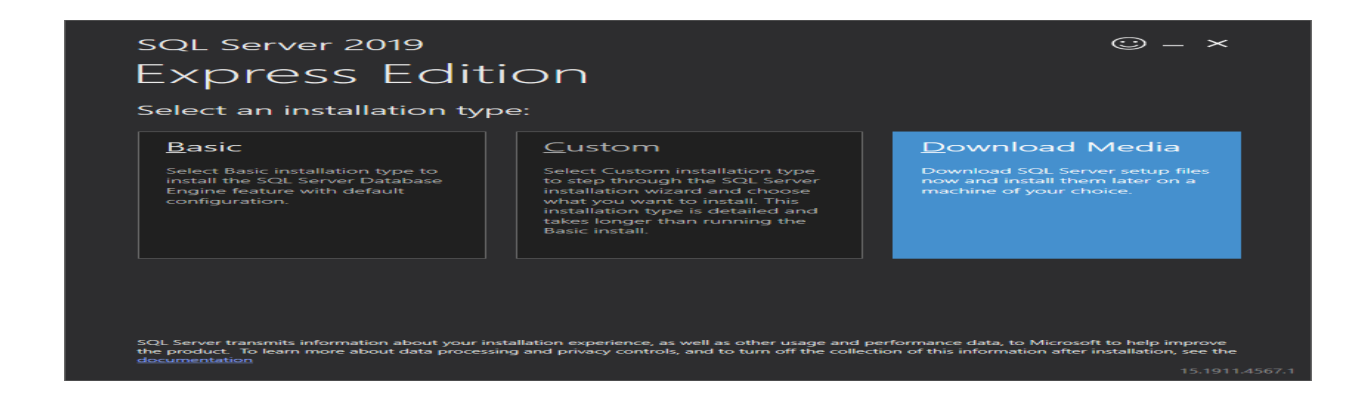

## Step 2:

Once Download is completed, click Close. Copy downloaded installer "SQLEXPR\_x64\_ENU.exe" to c: drive. Open command prompt and point to c: drive.

Replace strong alpha numeric password in command below, copy/paste in command prompt and click enter to run installer.

```
SQLEXPR_x64_ENU.exe /QS /ACTION=Install /INSTANCENAME="MachPanelSQL"
/FEATURES="SQLENGINE" /SQLSVCACCOUNT="NT AUTHORITY\SYSTEM"
/SQLSYSADMINACCOUNTS="NT AUTHORITY\SYSTEM" /AGTSVCACCOUNT="NT
AUTHORITY\Network Service" /IACCEPTSQLSERVERLICENSETERMS
/IACCEPTROPENLICENSETERMS /SAPWD="STRONGPASSWORDHERE"
/SECURITYMODE=SQL /TCPENABLED=1 /NPENABLED=1
/SQLCOLLATION=SQL_Latin1_General_CP1_CI_AS /ADDCURRENTUSERASSQLADMIN=1
```

Please execute the installer as "Run as Administrator" and select the first option from the installer "New SQL Server Standalone Installation'.

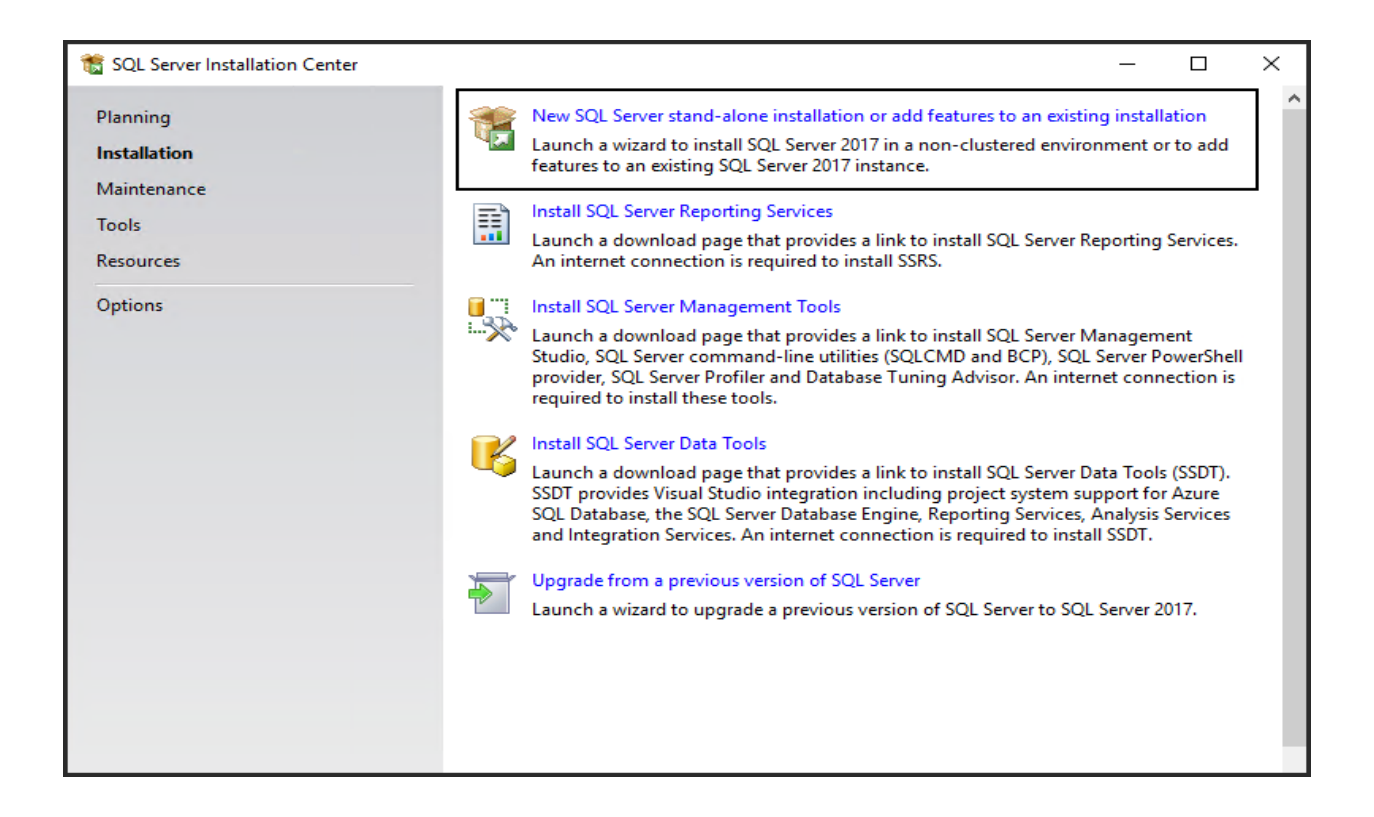

**Step 3:** In the second step agree to the License terms and then click Next. Then check for the updates, if available then download the Updates and Install the setup files.

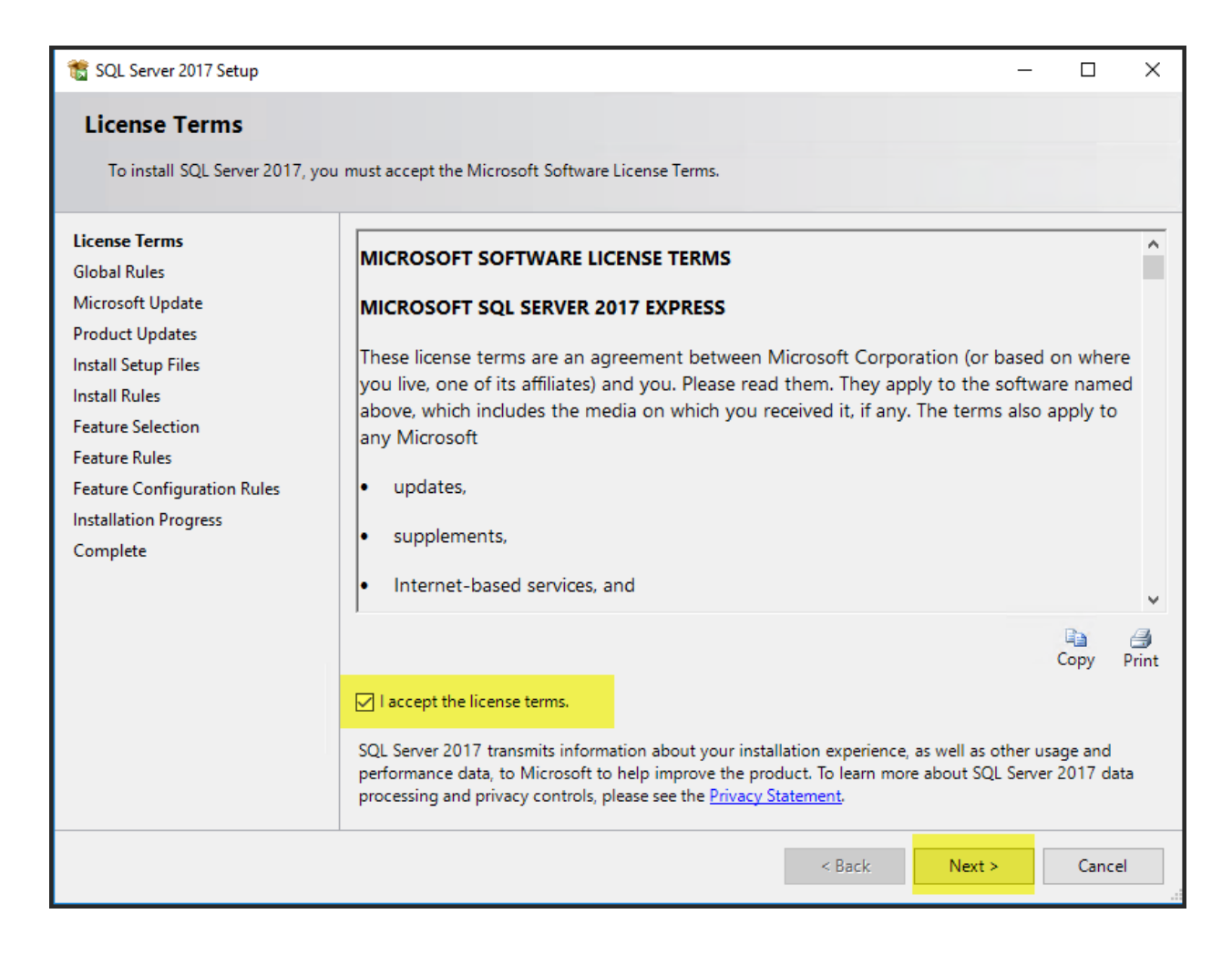

**Step 4:** On the next page "Microsoft Update" please check the highlighted option in order to use the recommended option regarding updates and click **Next**.

| 📸 SQL Server 2017 Setup                                                                                                    |                                                                                                    | —                                           |                          | $\times$ |
|----------------------------------------------------------------------------------------------------|----------------------------------------------------------------------------------------------------|---------------------------------------------|--------------------------|----------|
| <b>Microsoft Update</b><br>Use Microsoft Update to check                                                                                                    | for important updates                                                                                                    |                                             |                          |          |
| License Terms<br>Global Rules<br><b>Microsoft Update</b><br>Product Updates<br>Install Setup Files<br>Install Rules<br>Feature Selection<br>Feature Rules<br>Feature Configuration Rules<br>Installation Progress<br>Complete | Microsoft Update offers security and other important updates for<br>software, including SQL Server 2017. Updates are delivered using /<br>the Microsoft Update website.<br>☑ Use Microsoft Update to check for updates (recommended)<br>Microsoft Update FAQ<br>Microsoft Update Privacy Statement | Windows and other M<br>Automatic Updates, o | dicrosoft<br>r you can v | isit     |
|                                                                                                    | < Back                                                                                                    | Next >                                      | Cance                    | el 🛛     |

**Step 5:** In the fourth step the installation wizard will automatically install the Install Rules and upon completion please click on Next.

| 📸 SQL Server 2017 Setup                                                                                                    |                                                                                                    |                         | _                             |       | ×   |
|----------------------------------------------------------------------------------------------------|----------------------------------------------------------------------------------------------------|-------------------------|-------------------------------|-------|-----|
| Install Rules                                                                                                    |                                                                                                    |                         |                               |       |     |
| Setup rules identify potential p<br>can continue.                                                                                                    | roblems that might occur while running Setup. Failures must                                                                                                    | be corrected b          | efore Setup                   |       |     |
| License Terms<br>Global Rules<br>Microsoft Update<br>Product Updates<br>Install Setup Files                                                                                                    | Operation completed. Passed: 3. Failed 0. Warning 1. Sk<br>Hide details <<<br><u>View detailed report</u>                                                                 | kipped 0.               |                               | Re-   | run |
| Feature Selection<br>Feature Rules<br>Instance Configuration<br>Server Configuration<br>Database Engine Configuration<br>Consent to install Microsoft R<br>Consent to install Python<br>Feature Configuration Rules<br>Installation Progress<br>Complete | Rule         Fusion Active Template Library (ATL)         Consistency validation for SQL Server registry keys         Computer domain controller         Windows Firewall | St.<br>Pa:<br>Pa:<br>Wa | atus<br>ssed<br>ssed<br>aming |       |     |
|                                                                                                    |                                                                                                    | < Back                  | Next >                        | Cance |     |

**Step 6:** Next up here is the **Feature selection**. In this step please select the required features as highlighted which are required for MachPanel database. Features to be selected: Database Engine Services, Client tools connectivity & Client tools backward compatibility and then click **Next**.

From Instance features please select: Database Engine Services

| SQL Server 2017 Setup                                                                                                   |                                                                                                    |                      | - 0                                                                                                    | $\sim$ |  |
|----------------------------------------------------------------------------------------------------|----------------------------------------------------------------------------------------------------|----------------------|----------------------------------------------------------------------------------------------------|--------|--|
| Feature Selection<br>Select the Express features to                                                                     | Install.                                                                                                    |                      |                                                                                                    |        |  |
| Global Rules                                                                                                    | Looking for Reporting Servir                                                                                                    | ces? Download it fro | am the web                                                                                                    |        |  |
| Microsoft Update                                                                                                    | Features:                                                                                                    |                      | Feature description:                                                                                                    |        |  |
| Product Updates<br>Install Setup Files<br>Install Rules<br>Feature Selection<br>Feature Rules<br>Instance Configuration | Instance Features  Instance Features  I Cal Server Replication I Cal Server Replication I Cal Se | vices (In-Database)  | Includes the software development kit<br>containing resources for programmers.     Prerequisites for selected features:     Already Instelled: | 0      |  |
| Database Engine Configuration                                                                                           | Shared Features                                                                                                    |                      | Disk Space Requirements                                                                                                    |        |  |
| Feature Configuration Rules<br>Installation Progress                                                                    | <                                                                                                    |                      | Drive Ci 1195 MB required, 74400 MB available                                                                                                  |        |  |
| Complete                                                                                                    | Select All Unselect All                                                                                                    |                      |                                                                                                    |        |  |
|                                                                                                    | Instance root directory:                                                                                                    | Ci\Program Files\Mi  | crosoft SQL Server\                                                                                                    | 1.1.1  |  |
|                                                                                                    | Shared feature directory:                                                                                                    | Ci\Program Files\Mir | Microsoft SQL Server\                                                                                                    |        |  |
|                                                                                                    | Shared feature directory (x86); C:\Program Files (x8                                                                                                    |                      | (x86)\Microsoft SQL Server\                                                                                                    |        |  |

From **Shared features** please select: Client tools connectivity & Client tools backward compatibility and click **Next**.

| 髋 SQL Server 2017 Setup                                                                                                    |                                         |                                                                                                   | - 🗆 ×                                                                                                    |
|----------------------------------------------------------------------------------------------------|-----------------------------------------|---------------------------------------------------------------------------------------------------|----------------------------------------------------------------------------------------------------|
| Feature Selection<br>Select the Express features to in                                                                                                    | istall.                                 |                                                                                                   |                                                                                                    |
| License Terms<br>Global Rules<br>Microsoft Update<br>Product Updates<br>Install Setup Files<br>Install Rules<br>Feature Selection<br>Feature Rules<br>Instance Configuration<br>Server Configuration | Looking for Reporting Service Features: | ces? <u>Download it fra</u><br>c Extractions for Sea<br>e for External Data<br>ompatibility<br>DK | Feature description:         Each shared feature is installed once within a defined scope and operates within that scope.         Prerequisites for selected features:         Already installed:         Windows PowerShell 3.0 or higher         Microsoft .NET Framework 4.6         Disk Space Requirements |
| Feature Configuration Rules<br>Installation Progress<br>Complete                                                                                                    | Redistributable Features                | C:\Program Files\M                                                                                | icrosoft SQL Server                                                                                                    |
|                                                                                                    | Shared feature directory:               | C:\Program Files (x8                                                                              | Back     Next >     Cancel                                                                                                    |

**Step 7:** In the Instance Configuration please select the default instance option as shown below and click **Next**. If you have already created an instance then please use named instance option and provide the Instance Id as well otherwise default instance will work.

| 📸 SQL Server 2017 Setup                                                                       |                                     |                        |                     |                    | _  |       | $\times$ |
|-----------------------------------------------------------------------------------------------|-------------------------------------|------------------------|---------------------|--------------------|----|-------|----------|
| Instance Configuration                                                                        |                                     |                        |                     |                    |    |       |          |
| Specify the name and instance                                                                 | ID for the instance of S            | QL Server. Instance ID | becomes part of the | installation path. |    |       |          |
| License Terms                                                                                 | Default instance                    |                        |                     |                    |    |       |          |
| Global Rules<br>Microsoft Update                                                              | <ul> <li>Named instance:</li> </ul> | MSSQLSERVER            |                     |                    |    |       |          |
| Product Updates<br>Install Setup Files<br>Install Rules<br>Feature Selection<br>Feature Rules | Instance ID:                        | MSSQLSERVER            |                     |                    |    |       |          |
|                                                                                               | SQL Server directory:               | C:\Program Files\Mid   | rosoft SQL Server\M | SSQL14.MSSQLSERVE  | R  |       |          |
| Instance Configuration<br>Server Configuration                                                | Installed instances:                |                        |                     |                    |    |       |          |
| Database Engine Configuration                                                                 | Instance Name                       | Instance ID            | Features            | Edition            | Ve | rsion |          |
| Feature Configuration Rules<br>Installation Progress<br>Complete                              |                                     |                        |                     |                    |    |       |          |
|                                                                                               |                                     |                        |                     |                    |    |       |          |
|                                                                                               |                                     |                        | <                   | Back Next :        | -  | Cance | 4        |

# Installation Guide for Microsoft SQL Server 2017/2019 Express

**Step 8:** In this step you will review the account properties as there will be different accounts for different SQL server services. Please proceed with below highlighted setting in service accounts tab as we used Default instance so the properties of the accounts should be like:

| 髋 SQL Server 2017 Setup          |                       |                    |                        |                |         |               | _        |         | Х      |
|----------------------------------|-----------------------|--------------------|------------------------|----------------|---------|---------------|----------|---------|--------|
| Server Configuration             |                       |                    |                        |                |         |               |          |         |        |
| Specify the service accounts and | collation configurati | on.                |                        |                |         |               |          |         |        |
| License Terms<br>Global Rules    | Service Accounts      | Collation          |                        | unt for each ( | 01.5-   |               |          |         |        |
| Microsoft Update                 | Microsoft recom       | menus that you t   | ise a separate accou   | incror each a  | SQL SE  | rver service. |          |         | _      |
| Product Updates                  | Service               |                    | Account Name           | e              | Passv   | vord          | Startu   | ір Туре |        |
| Install Setup Files              | SQL Server Data       | base Engine        | NT Service\MS          | SQLSERVER      |         |               | Auton    | natic   | $\sim$ |
| Install Rules                    | SQL Server Brow       | ser                | NT AUTHORITY           | Y\LOCAL        |         |               | Disabl   | ed      | $\sim$ |
| Feature Selection                |                       |                    |                        |                |         |               |          |         |        |
| Feature Rules                    | Grant Perform         | Volume Mainter     | ance Task privilege    | to SQL Serv    | er Data | abase Engin   | e Servio | e       |        |
| Instance Configuration           | This privilege        | enables instant f  | le initialization by a | voiding zero   | ing of  | data pages.   | This m   | ay lead |        |
| Server Configuration             | to information        | n disclosure by al | owing deleted cont     | ent to be acc  | essed.  |               |          |         |        |
| Database Engine Configuration    | Click here for        | details            |                        |                |         |               |          |         |        |
| Feature Configuration Rules      |                       |                    |                        |                |         |               |          |         |        |
| Installation Progress            |                       |                    |                        |                |         |               |          |         |        |
| Complete                         |                       |                    |                        |                |         |               |          |         |        |
|                                  |                       |                    |                        |                |         |               |          |         |        |
|                                  |                       |                    |                        |                |         |               |          |         |        |
|                                  |                       |                    |                        |                |         |               |          |         |        |
|                                  |                       |                    |                        |                |         |               |          |         |        |
|                                  |                       |                    |                        |                |         |               |          |         |        |
|                                  |                       |                    |                        |                |         |               |          |         |        |
|                                  |                       |                    |                        | < Back         |         | Next >        |          | Cance   | el     |

Under the **Collation** tab please make sure to select the **SQL\_Latin1\_General\_CP1\_CI\_AS** as shown below and click **Next**.

| 🐮 SQL Server 2017 Setup                                                                                                    |                                                                                                    | - 0        | $\times$ |
|----------------------------------------------------------------------------------------------------|----------------------------------------------------------------------------------------------------|------------|----------|
| Server Configuration                                                                                                    |                                                                                                    |            |          |
| Specify the service accounts and                                                                                                    | d collation configuration.                                                                                                    |            |          |
| License Terms<br>Global Rules<br>Microsoft Updates<br>Product Updates<br>Install Setup Files<br>Install Rules<br>Feature Selection<br>Feature Configuration<br>Instance Configuration<br>Server Configuration<br>Feature Cingunation<br>Feature Sengine Configuration<br>Feature Configuration<br>Complete | Service Accounts         Collation           Database Engine:         SQL Latin1-General_CP1_CLAS           Satin1-General_CP1_CLAS         Latin1-General_CP1_CLAS           Latin1-General_CP1_CLAS         Data           Latin1-General_CP1_CLAS         Data           Latin1-General_CP1_CLAS         Data | Customize. |          |
|                                                                                                    | C Back Next >                                                                                                    | Cancel     |          |

# Installation Guide for Microsoft SQL Server 2017/2019 Express

Step 9: The next step is the Database Engine Configuration. Under Server Configuration tab please select the Authentication Mode as Mixed mode which includes both SQL server authentication and Window authentication and provide the password for Server
Administrator (SA) account. It is recommended to provide a strong password and also save it in some safe place. There should be one SQL server administrators specified, you can add multiple by clicking on Add button.

| 髕 SQL Server 2017 Setup          |                         |                                                          | _               |            | × |
|----------------------------------|-------------------------|----------------------------------------------------------|-----------------|------------|---|
| Database Engine Config           | juration                |                                                          |                 |            |   |
| Specify Database Engine authent  | tication security mode, | administrators, data directories and TempDB settings.    |                 |            |   |
| License Terms                    | Server Configuration    | Data Directories TempDB User Instances FILESTREA         | м               |            |   |
| Global Rules<br>Microsoft Update | Specify the authent     | ication mode and administrators for the Database Engine  |                 |            |   |
| Product Updates                  | Authentication Mod      | de                                                       |                 |            | _ |
| Install Setup Files              | O Windows authen        | tication mode                                            |                 |            |   |
| Install Rules                    | Mixed Mode (SC)         | L Server authentication and Windows authentication)      |                 |            |   |
| Feature Selection                | Specify the parave      | rd for the SOL Senior system administrator (sa) account  |                 |            |   |
| Feature Rules                    | opecity the passwo      | To for the SQL Server system administrator (sa) account. |                 |            | _ |
| Server Configuration             | Enter password:         |                                                          |                 |            |   |
| Database Engine Configuration    | Confirm password:       | •••••                                                    |                 |            |   |
| Feature Configuration Rules      | Specify SQL Server a    | administrators                                           |                 |            | _ |
| Installation Progress            | MACHSOL-01\mag          | hsol-admin (machsol-admin)                               | SOL Server adm  | ninistrato |   |
| Complete                         |                         |                                                          | have unrestrict | ed access  |   |
|                                  |                         | 1                                                        | to the Databas  | e Engine.  |   |
|                                  |                         |                                                          |                 |            |   |
|                                  |                         |                                                          |                 |            |   |
|                                  | Add Current User        | Add Remove                                               |                 |            |   |
|                                  |                         |                                                          |                 |            |   |
|                                  |                         | < Back                                                   | Next >          | Cancel     |   |

**Step 10:** After the database configuration settings are configured the installation wizard will itself install feature configuration rules and then the installation will proceed and complete.

| 1 SQL Server 2017 Setup                                                                                                    |                                                                                                    | - 0                                                                        | X     |
|----------------------------------------------------------------------------------------------------|----------------------------------------------------------------------------------------------------|----------------------------------------------------------------------------|-------|
| Complete<br>Your SQL Server 2017 installat                                                                                                    | on completed successfully with product updates                                                                                               | **                                                                         |       |
| License Terms                                                                                                    | Information about the Setup operation or po-                                                                                                 | ssible next steps:                                                         |       |
| Global Rules<br>Microsoft Update                                                                                                    | Feature                                                                                                    | Status                                                                     | ^     |
| Product Updates<br>Install Setup Files<br>Install Rules<br>Feature Rules<br>Instance Configuration<br>Peatures Configuration<br>Patalese Engine Configuration<br>Feature Configuration Rules<br>Installation Progress<br>Complete | Database Engine Services     Stat Browser     Cleant Tool Connectivity     Cleant Tools Backwards Compatibility     Sol Client Connectivity. | Succeeded<br>Succeeded<br>Succeeded<br>Succeeded<br>Succeeded<br>Succeeded | ~     |
|                                                                                                    | Details:<br>Install successful.                                                                                                    |                                                                            |       |
|                                                                                                    | Summary log file has been saved to the follow<br>C\Pregram Files\Microsoft SQL Server\140\S<br>01 20190505 090054.btt                        | ving location:<br>ietup Bootstrap\Log\20190503_090654\Summary_Mac          | hsol- |
|                                                                                                    |                                                                                                    | CK                                                                         |       |

## SQL Server Management Studio Installation:

After SQL server Installation we will have to install the SQL server management studio by running the exe file as an Administrator and click on Install.

To install SQL Server Management Studio Setup (18.4), use below link to download installer: <u>https://aka.ms/ssmsfullsetup</u>

|                                                                                                    | -  |
|----------------------------------------------------------------------------------------------------|----|
| RELEASE 17.8.1<br>Microsoft SQL Server Management Studio                                                                                                    |    |
| Welcome. Click "Install" to begin.                                                                                                    |    |
|                                                                                                    |    |
| By clicking the "Install" button, I acknowledge that I accept the <u>License Terms</u> and <u>Privacy Statement</u> .                                                                                                    |    |
| SQL Server Management Studio transmits information about your installation experience, as well as other usage and performance data, to Microsoft to help improve the product. To learn more about data processi and privacy controls, and to turn off the collection of this information after installation, see the <u>documentation</u> . | ng |
| Install Close                                                                                                    |    |

The setup will complete on its own and do not require any input from client.

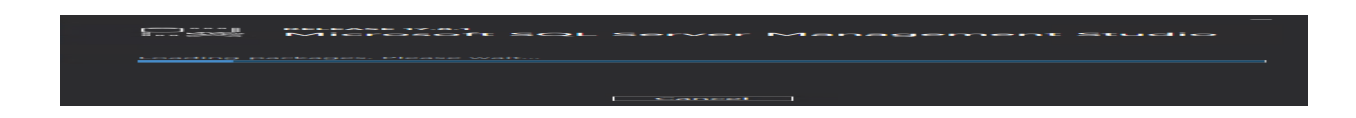

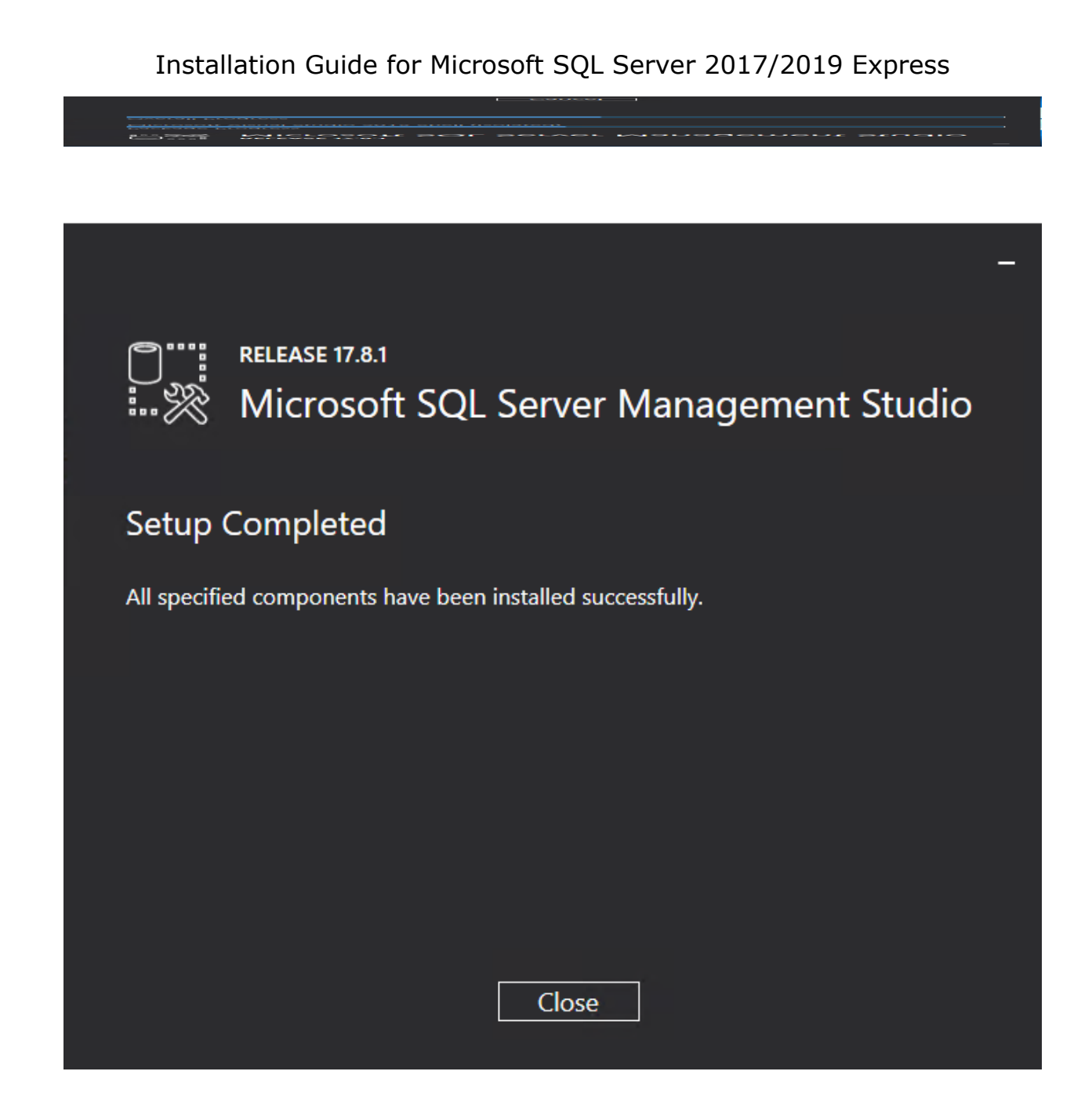

MachPanel Knowledgebase <u>https://kb.machsol.com/Knowledgebase/53483/Installation-Guide-for-Microsoft...</u>